## 取引履歴照会

 1. 画面上段の「サービスメニュー」の 照会 にマウスのカーソルをあわせると、「照会メニュー」 が表示されますので、「→ 取引履歴照会」をクリックしてください。

| BANK         トマト・インターネットバンキング         文字サイズ変更 小 田 大         ログアウト           にんげん大好きートマト銀行         ログアウト |                          |      |        |            |                            |  |  |  |  |
|----------------------------------------------------------------------------------------------------|--------------------------|------|--------|------------|----------------------------|--|--|--|--|
| トップページ 照会                                                                                               | 振込·振替                    | 定期預金 | 決済サービス | 手続         | ・ <u>操作マニュアル</u><br>サービス一覧 |  |  |  |  |
| トッブページ □座一覧<br>■ □座一覧                                                                                   | ☑ 残高·入出金明                | 細照会  |        |            | KBA11BN000B                |  |  |  |  |
| 2013年06月(<br>トマト 知ウ 様                                                                                   | 夏 <b>歴照会</b><br>■ 操作履歴昭会 |      | 振      | <u>ک</u>   |                            |  |  |  |  |
| いつもトマト創                                                                                                 |                          |      | 音韻     | は済みバターンから批 | 载达                         |  |  |  |  |

2. 『取引履歴照会』画面が表示されますので、ご確認ください。 当日操作分の取引結果情報が表示されます。

| 取引履歴照会 KED51BN000B                                                                |                                         |                                                                            |                                                         |                         |                                              |                                          |                 |             |  |  |  |  |
|-----------------------------------------------------------------------------------|-----------------------------------------|----------------------------------------------------------------------------|---------------------------------------------------------|-------------------------|----------------------------------------------|------------------------------------------|-----------------|-------------|--|--|--|--|
| <b>中印刷用ページ</b><br>■ 取引履歴情報                                                        |                                         |                                                                            |                                                         |                         |                                              |                                          |                 |             |  |  |  |  |
| ご利用いただきありがとう。<br>トマト・インターネット・モバ・<br>取消可能な取引について」                                  | ございました。<br>イルバンキングサート<br>す「取消」リンクからま    | ビスでの取引<br>5取引の取消                                                           | 結果は下記の通り<br>ができます。                                      | ट्रि.                   |                                              |                                          |                 |             |  |  |  |  |
| 照会区分:全てのお取5<br>受付番号<br>受付日<br>受付時刻                                                | 51 照会期間: 2013年05月30日<br>取引種別<br>資金移動予定日 |                                                                            | 52013年05月30日ま<br>払口座                                    | ₹ 第会件数:1~1件/1件<br>入金先口座 | #F数:1~1件/1件/1件<br>ちロ座 取引金額<br>取引手数料<br>取引合計金 |                                          | 取引状況<br>チャネル    | 詳細<br>取消    |  |  |  |  |
| 0D5UB0FQ03KI<br>2013年05月30日<br>14時55分10秒                                          | 定期預入<br>2013年05月30日                     |                                                                            | 支店<br>通 1000001<br>トタロウ                                 |                         | 1,000,000円                                   |                                          | 正常終了<br>インターネット | <b>Here</b> |  |  |  |  |
| <b>照会区分:全てのお取引 照会期間: 2013年05月30日から2013年05月30日まで</b> 照会件数: 1~1件/1件                 |                                         |                                                                            |                                                         |                         |                                              |                                          |                 |             |  |  |  |  |
| ▶ 検索条件<br>照会区分を選択し、照会範囲を指定のうえ「検索」ボタンを押してください。<br>本日を含めて93日分の取引結果が照会できます(100明細まで)。 |                                         |                                                                            |                                                         |                         |                                              | 「詳細」をクリックする<br>ことで、お取引の詳細を<br>ご確認いただけます。 |                 |             |  |  |  |  |
| 照会区分<br>◎ 全<br>◎ 振<br>◎ 税<br>◎ そ                                                  |                                         | <ul> <li>● 全てのお</li> <li>● 振込・定</li> <li>● 税金・各</li> <li>● その他の</li> </ul> | 3取引<br>期などのお取引<br>種料金払込<br>)手続き                         |                         |                                              |                                          |                 |             |  |  |  |  |
| 照会範囲 日代                                                                           |                                         |                                                                            | 日付で指定 2013 - 年 05 - 月 30 - 日から 2013 - 年 05 - 月 30 - 日まで |                         |                                              |                                          |                 |             |  |  |  |  |
| 検索 前日以前の取引結果をご確認の場合は、検索条件を入力して 検索 ボタンをクリックしてください。                                 |                                         |                                                                            |                                                         |                         |                                              |                                          |                 |             |  |  |  |  |
| トップページ                                                                            |                                         |                                                                            |                                                         |                         |                                              |                                          |                 |             |  |  |  |  |